# TP 2 : Construire un blog avec Ruby On Rails

## Objectif

Réaliser un blog en utilisant Ruby On Rails, PostgreSQL via ActiveRecord, HAML et Twitter Bootstrap.

# Étapes

### Création du projet

- 1. Créer un répertoire qui contiendra le nouveau projet Ruby On Rails
- 2. Se placer dans ce répertoire
- 3. Utiliser la version 2.3.0 de Ruby pour ce projet : rbenv local 2.3.0
- 4. Vérifier la version de Ruby avec **ruby** –**v**
- 5. Installer la gem rails : gem install rails rbenv rehash
- 6. Initialiser dans ce répertoire un nouveau projet Rails qui utilisera PostgreSQL : rails new . -d postgresql
- 7. Lancer le serveur : bundle exec rails server
- 8. Vérifier l'installation en accédant depuis votre navigateur à la page : http://localhost:3000

### Configuration et connexion à la base de données

- 1. Démarrer PostgresSQL si nécessaire
- 2. Créer un utilisateur PostgreSQL non superuser autorisé à créer des bases de données : **createuser --interactive -P**
- 3. Ouvrir le fichier **config/database.yml** et éditer les configurations de **development** et **test**.

```
Par exemple pour development :
development :
    adapter : postgresql
    encoding : unicode
    database : tpblograils_development
    pool: 5
    username : pguser
    password : 123soleil
```

4. Vérifier que la config est bonne en créant la base de données : **bundle exec rake db:create** 

### Création du modèle de données

1. Créer le modèle **Article** dont les instances auront un titre (**title**) et un corps de texte (**body**) pour attributs :

bundle exec rails generate model article title:string body:string

- 2. Lancer la migration : bundle exec rake db:migrate
- 3. Un article ne doit pas être enregistré en base s'il ne contient pas de titre et/ou de corps de texte. Ajouter des validateurs au modèle Article de sorte que le titre et le corps du texte soient des champs requis :

validates :title, presence: true validates :body, presence: true

4. Vérifier dans la console qu'un article sans titre ne peut pas être enregistré. Idem pour un article sans corps de texte

bundle exec rails console (pour lancer une console)

- 5. Générer 10 articles fictifs en les définissant dans **db/seeds**.**rb**
- Charger le seed :
   bundle exec db:seed
- 7. Comme vous pouvez chaîner l'appel des tâches rake, il est aisé de reconstruire une base de données :
   bundle exec rake db:drop db:create db:migrate db:seed

#### Liste et consultation des articles

- 1. Ajouter la gem haml-rails au fichier Gemfile
- 2. Installer la nouvelle gem et relancer le serveur : bundle install bundle exec rails server
- 3. Créer un contrôleur pour afficher la liste des articles et consulter un article spécifique : bundle rails generate controller articles index show
- 4. Charger la liste des articles dans l'action **index** du contrôleur et afficher les extraits des articles dans la vue correspondante.
- 5. Pour chaque article de la page **articles#index**, ajouter un lien vers la page de consultation de l'article complet
- 6. Charger un article spécifique en fonction du paramètre **id** dans l'action **show** du contrôleur et l'afficher dans la vue correspondante
- 7. Définir la racine du site dans les routes de sorte qu'elle pointe vers la liste des articles

#### Styles et templates

- 1. Convertir le layout app/views/layouts/application.html.erb en app/views/layouts/application.html.haml
- 2. Inclure Twitter Bootstrap au layout :
   = stylesheet\_link\_tag
   "https://maxcdn.bootstrapcdn.com/bootstrap/3.3.6/css/bootstrap.min.
   css"
   = javascript\_include\_tag
   "//https://maxcdn.bootstrapcdn.com/bootstrap/3.3.6/js/bootstrap.min
   .js"

- 3. Ajouter une en-tête de page et un pied de page stylisés avec Bootsrap (voir le fichier app/views/layout/application.html.haml)
- 4. Ajouter du style à la page **index** et la page **show**

#### Pagination

- 1. Ajouter la gem will\_paginate (<u>https://github.com/mislav/will\_paginate</u>) au fichier **Gemfile**, installer la nouvelle gem et relancer le serveur
- 2. Limiter le nombre d'articles par page à 3
- 3. Ajouter les liens de pagination en utilisant le helper adéquat

#### Création d'un article

- 1. Ajouter l'action **articles#new** et créer la vue correspondante
- 2. Ajouter un formulaire de création d'article dans cette vue (<u>http://guides.rubyonrails.org/form\_helpers.html</u>)
- 3. Ajouter l'action **articles#create** qui redirigera vers la liste des articles si la création s'est déroulée correctement, et affichera à nouveau la page de création de l'article sinon.
- 4. Ajouter un lien depuis la page d'index des articles vers la page contenant le formulaire